## How To Access Band App

Step 1: Download the Band App (it's free). Already have Band App? Skip to Step 3

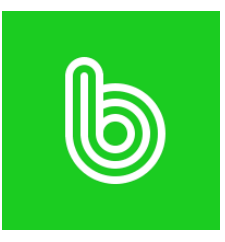

Step 2: Create a username and password for the Band App

Step 3: Log in to your <u>Jack Rabbit Dance Portal</u>

| Desires Catoria Dar                                                                    | Ceo Center                                 |
|----------------------------------------------------------------------------------------|--------------------------------------------|
| Email or User ID                                                                       |                                            |
| This field is required.                                                                |                                            |
| Password                                                                               |                                            |
| This field is required.                                                                | ©                                          |
| SIGN IN                                                                                |                                            |
| Having trouble                                                                         | ? Reset Password                           |
| New to our Portal? Watch<br>see how to access and ma<br>with us.<br><b>Watch Video</b> | n this quick video to<br>nage your account |

Step 3: Locate your student's class on your dashboard. At the bottom of the class details, click the Band App link for that specific class

| <b>EXAMPLE KRISTIN</b> |                                                                                     |
|------------------------|-------------------------------------------------------------------------------------|
| (                      | CLASSES (2)                                                                         |
|                        | Adult Hip Hop<br>8:15pm - 9:15pm<br>MTWTFSS<br>Desiree Catania Dance Center<br>Teal |
|                        | 09/05/2023 06/05/2024   STUDENT STARTS 09/07/2023                                   |
|                        | https://band.us/n/afa892b3G2k5M                                                     |
|                        | VIEW DETAILS                                                                        |

**Step 4:** The link will take you to your student's class in the Band App. From here, you won't have to access it using Jack Rabbit Dance anymore. You will be able to go right to the Band App to view the material the instructor has posted.

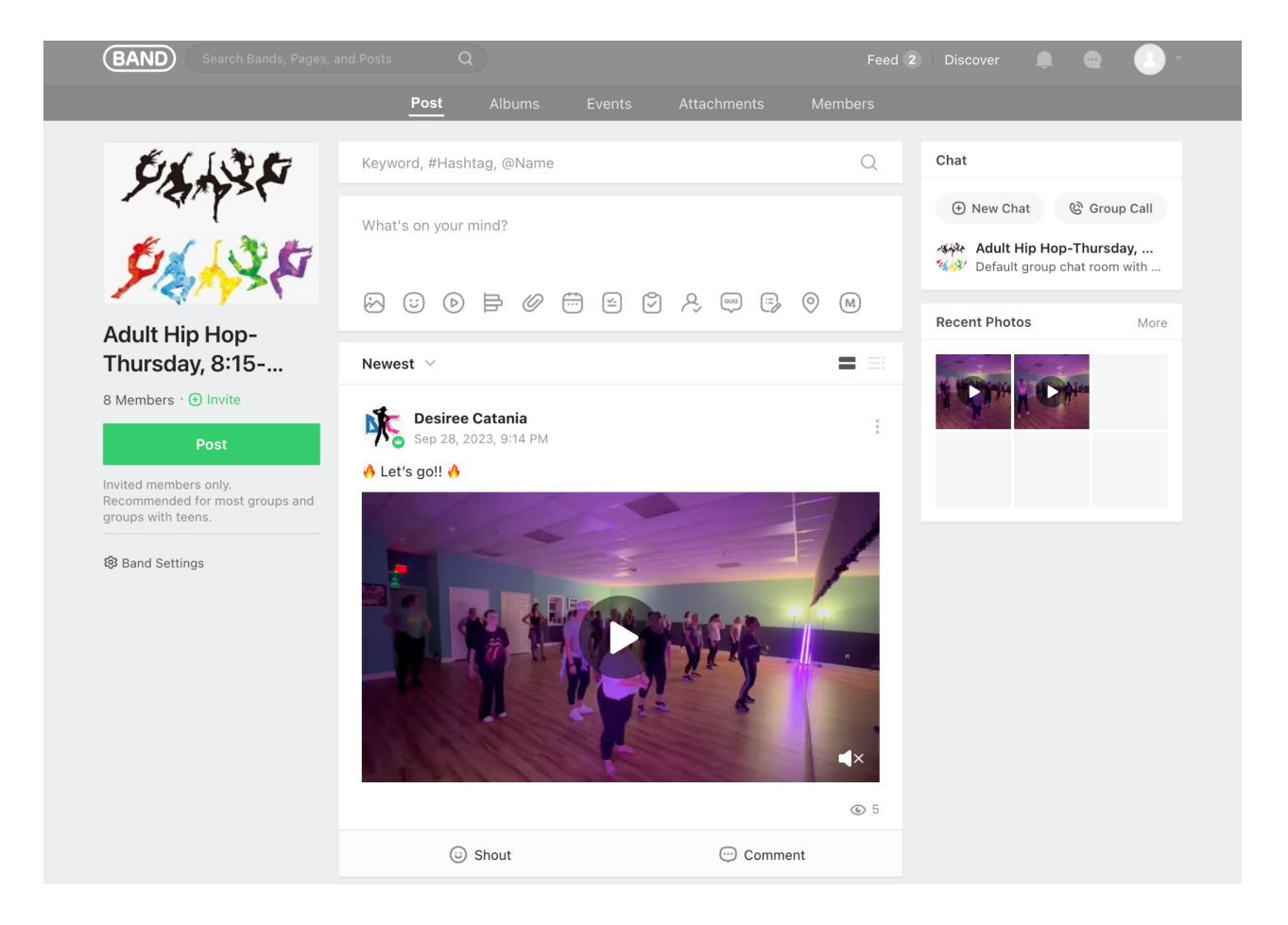

**Step 5:** You will have to access the invitation link for each class your student takes in Jack Rabbit Dance, first. Then, you'll see all classes in Band and be able to click through each class.

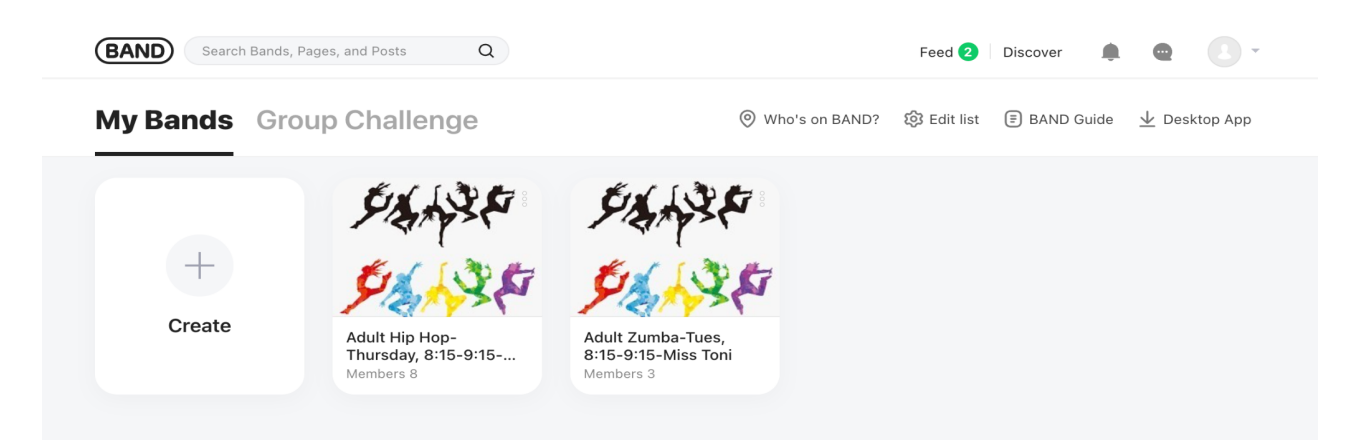